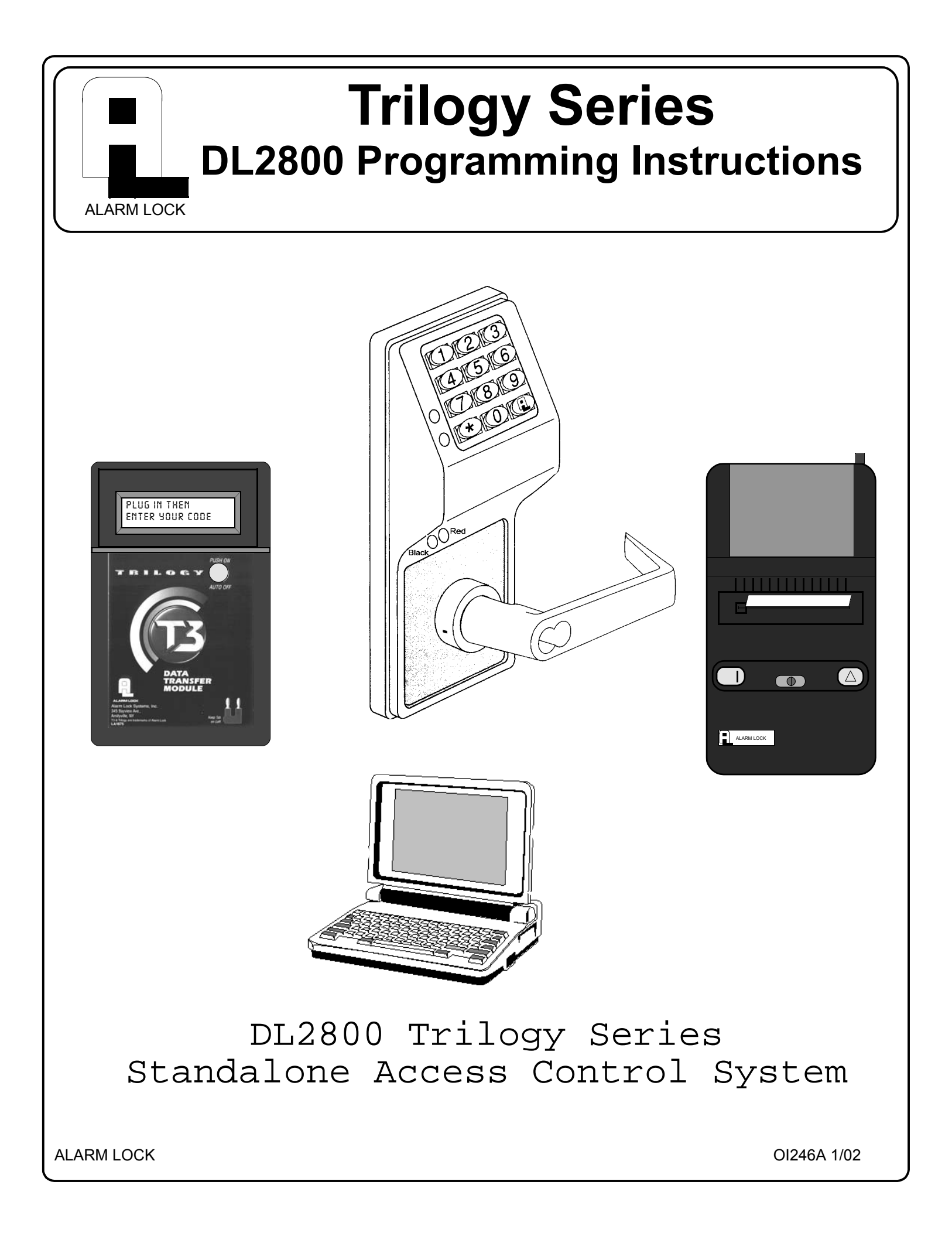

## **Table of Contents**

| Features                                | 4  |
|-----------------------------------------|----|
| Audit Trail                             | 4  |
| User Features                           | 4  |
| 150 Scheduled Events                    | 4  |
| Keypad and Download Programming         | 4  |
| AL-IR1 Infrared Printer                 | 4  |
| AL-DTM Data Transfer Module             | 4  |
| Additional Features                     | 5  |
| Programmable Timeout Functions          | 5  |
| User Associated for more than one Group | 5  |
| Service Code                            | 5  |
| Keypad Lockout                          | 5  |
| Non-Volatile Memory                     | 5  |
| Error Checking                          | 5  |
| Real Time clock                         | 5  |
| Advanced Features                       | 5  |
| Manager Initiated Functions             | 5  |
| Wiring and Power Up                     | 6  |
| Battery Replacement                     | 6  |
| Wire Leads                              | 6  |
| Power Up - Retain Lock Information      | 6  |
| Power Up - Erase all Programming        | 6  |
| Self Diagnostic Indications             | 6  |
| Preliminary Information                 | 7  |
| Lock Operation                          | 7  |
| Programming Notes                       | 7  |
| LED Indications                         | 7  |
| Audible Indications                     | 7  |
| Getting Started                         | 8  |
| Battery Installation                    | 8  |
| Entering Program Mode                   | 8  |
| Setting the Clock                       | 8  |
| User Programming                        | 9  |
| Printing User code Lists                | 9  |
| Printing the Audit Trail                | 9  |
| Methods of Programming                  | 10 |

## **Table of Contents**

| Programming Functions                                    | 11       |
|----------------------------------------------------------|----------|
| New Master Code                                          | 11       |
| Add/Delete/Change User Codes                             | 11       |
| Disable User                                             | 11       |
| Enable User                                              | 11       |
| User Enable with Timeout                                 | 12       |
| User Lockout Mode                                        | 12       |
| Change User Program Level Ability                        | 12       |
| Enable User 300 (Service Code)                           | 12       |
| Erase All Users Except the Master Code                   | 12       |
| Clear All Schedules and Timeout Functions                | 13       |
| Clear All Timeout Functions                              | 13       |
| Enable/Disable Groups                                    | 13       |
| Group Disable/Enable with Timeout                        | 14       |
| Add/Delete Group Association                             | 14       |
| Set Date                                                 | 15       |
| Set Time                                                 | 15       |
| Set Day of Week                                          | 15       |
| Daylight Savings Time Enable/Disable                     | 15       |
| Clock Adjust                                             | 16       |
| Passage Mode Enable/Disable                              | 16       |
| Timed Passage Mode                                       | 16       |
| Passage Mode Enable/Disable - Schedule will not Override | 1/       |
| Pass Time                                                | 1/       |
| Printer Functions                                        | 18       |
|                                                          | 18       |
| AL-DTM Door Number                                       | 19       |
| LOCKOUT                                                  | 19       |
| Remole Input                                             | 19       |
| Eliter Ney                                               | 20       |
| Scheduled Croup Enable/Disable                           | 20<br>21 |
| Ouick Schedules                                          | 21       |
| Scheduled Passage Mode - Group 1 Activated               | 22       |
| Scheduled Group 4 Enable - Group 1 Activated             | 22       |
| Clear Programming and History I OG                       | 23       |
|                                                          | 20       |
| Using Advanced Features                                  | 24       |
| Programming Record Sheet                                 | 25       |
| User Code Record Sheet                                   | 26       |
| Sobadula Dagard Shoat                                    | - 20     |
|                                                          | 21       |
| Limited warranty                                         | 28       |

### Features

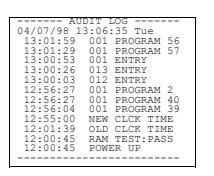

### Audit Trail - 1000 Events

- Time/Date Stamped Log of all Entries
- Logs program mode changes
- View Audit Trail:
  - Print using the AL-IR1 hand-held printer Upload using Alarm Lock's DL-WINDOWS Software Use Alarm Locks AL-DTM to upload multiple lock logs.

### **User Features**

- 200 User Codes
- Master, Manager, Supervisor and Basic User Codes
- 3, 4, 5 or 6 digit User Codes
- Service Code (One-Time-Only Code)
- User Lockout Mode Total user lockout except User 1 code
- 4 User Groups

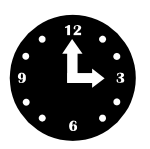

### **150 Scheduled Events**

- Programmed to Unlock/Lock
- Disable/Enable Users
- 4 "Quick Schedules" allows programming of the 4 most common time schedules in one step

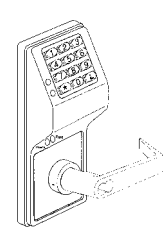

### Keypad and Download Programming

All programming may be done from the keypad, or from a PC, using Alarm Lock's DL-Windows Software.

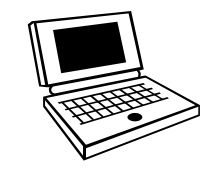

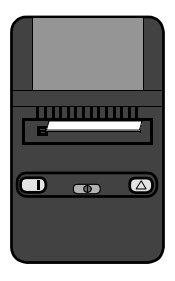

### **AL-IR1 Infrared Printer**

Optional hand-held infrared printer may be used to print the Audit Trail and User Code List.

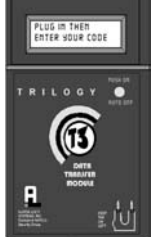

### **AL-DTM Data Transfer Module**

Optional Data Transfer Module. Use Alarm Lock's AL-DTM to easily transfer program data between locks and a PC running DL-WINDOWS software (version 2.93 or later). Easily transfer Audit Trail from multiple locks and then view or print each Audit Trail from a computer.

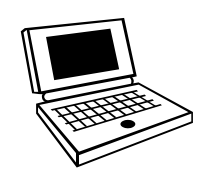

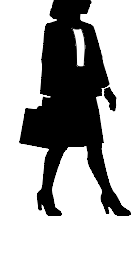

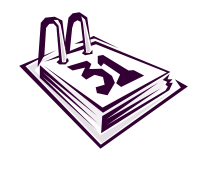

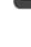

### **Additional Features**

#### **Programmable Timeout Functions**

Timeout functions allow enabling/disabling users and enabling passage mode for a time period without requiring the user to return to the lock.

#### Users Associated for more than one group

Note: If a user is associated with more than one group, all associated groups would have to be disabled before the user is disabled.

#### **Service Code**

User number 300 is the service code. Once the service code is used, it is disabled. Function 9 is used to re-enable the service code.

#### **Keypad Lockout**

Programmable number of attempts before keypad lockout. Programmable lockout time.

#### **Non-Volatile Memory**

All programming is stored in non-volatile memory.

#### **Error Checking**

Extensive keypad program error checking reduces likelihood of programming error.

#### **Real Time Clock**

Real time clock allows logging of events to within one second accuracy. Unique feature (Functions 43/44) allows speeding up or slowing down the clock providing long term accuracy of the clock functions to within 3 minutes per year.

### **Advanced Features**

#### Group 1 Member puts lock in Passage Mode Feature (88 & 89)

Lock remains locked—until Group 1 manager arrives.

**1.** Use Function 88 to set an *Open Time Window*. The lock will unlock (Passage Mode) when any Group 1 Member enters a code.

**2.** Use Function 89 to set the time to close the window. **Note:** Passage Mode will have to be disabled each night using Function 46 or schedule Function 73.

**Example:** Open window at 7:00AM using function 88, Close Window at 8:30AM using function 89.

Lock will unlock when a member of group 1 enters their code between 7:00AM and 8:30AM. If no group 1 member arrives between 7:00AM and 8:30AM, the lock will stay locked all day.

# Group 1 Member Enables Group 4 Users (92 & 93)

This feature requires Group 4 users to wait outside until a Group 1 manager arrives to enable their codes.

 Use Function 92 to set the time to open the window allowing any group 1 member to enable group 4.
 Use Function 93 to set the time to close the window.
 Note: Group 4 will have to be disabled each night using Function 17 or schedule Function 82. Example: Open window at 7:00AM using Function 92, close window at 8:30AM using Function 93.Group 4 will be enabled when a member of group 1 enters their code between 7:00AM and 8:30AM (group 4 users will have to wait outside until a manager arrives to enable their codes. If a manager does not arrive between 7:00AM and 8:30AM, group 4 is not enabled.

### Wiring and Power Up

#### **Battery Replacement**

When a valid code is entered and the batteries are weak the lock LED will light amber, and the sounder will sound for 4 seconds. The DL2800 uses 5 AA-size 1.5 volt alkaline batteries. The lock will function with weak batteries; however be sure to replace the batteries as soon as possible.

Remove the screw at the bottom of the housing and remove the cover. Remove battery box and replace all 5 batteries quickly - within 2 minutes. **Note:** Do not press any buttons while replacing the batteries (unless existing lock programming is to be erased). Pressing any key will remove the voltage that is required to keep the system clock and Audit Trail.

#### Wire Leads for DL2800 Models

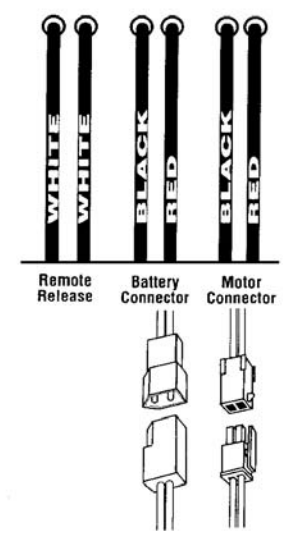

#### Power-Up - Retain Lock Programming

(Audit Trail and Clock Settings lost)

1. Disconnect the battery box.

2. Press any key to insure the locks capacitor is fully discharged.

- 3. Re-connect battery box (lock will give 3 short beeps).
- 4. Do not press any keys for 10 seconds.

5. After the 10 second period the LED will flash red 6 times and 6 beeps will sound.

The lock is now ready for use. Program is loaded from non-volatile memory. Set the clock using functions 38, 39 and 40.

#### Power-Up - Erase All Programming

(Factory Default will be loaded)

- 1. Disconnect the battery box.
- 2. Press any key to insure locks capacitor is fully discharged.
- 3. Re-connect the battery box (lock will give 3 short beeps).
- 4. Press any key within 5 sec after hearing the 3 beeps.

5. A series of 12 slow beeps will be heard followed by 20 seconds of silence, followed by 6 fast beeps.

All programming has been erased and the lock is now ready for use.

**Note:** All lock programming can also be erased by entering Function 99.

#### Self Diagnostic Indications

Various system tests are performed at power up and during operation of the lock.

Steady 4 Second Sounder with a Yellow LED indication every time a user code is entered - indicates a Low Battery Condition.

**Continuous Series of Beeps** - indicates the lock detected a system fault which would not allow any part of the system to operate. Ensure batteries are good.

Sequence of 7 Beeps Repeated 4 Times with a Yellow LED indication, every time a user code is entered - indicates a non-fatal memory or clock error has been detected. Under this condition, unexpected operation is possible. Do not mistake the low battery indication as a memory or clock error.

## **Preliminary Information**

### Lock Operation

**Important:** Before attempting to program any codes or functions, Note the following:

- While the lever or knob may be rotated at any time, the latch will not be engaged to unlock the door unless a valid code has been entered.
- When a valid code is entered, the lock will unlock immediately and remain unlocked for about 5 seconds (or longer, if reprogrammed by functions 52 and 53).

| LED Indications                                                                               |            |  |  |  |  |  |
|-----------------------------------------------------------------------------------------------|------------|--|--|--|--|--|
| <b>Key Press -</b> The red LED will light momentarily whenever a key is pressed.              | RED LED    |  |  |  |  |  |
| Wrong Code - If a wrong code is entered, the red LED will flash 6 times.                      |            |  |  |  |  |  |
| Valid Code - The green LED will come on<br>momentarily when a valid code has been<br>entered. | GREEN LED  |  |  |  |  |  |
| <b>Low Battery</b> - Will light when keys are pressed to indicate a low battery condition.    | YELLOW LED |  |  |  |  |  |
| <b>Program Mode Entered</b> - Indicates that the program mode is entered.                     |            |  |  |  |  |  |

| Audible Indications                                          |                                          |  |  |  |  |  |
|--------------------------------------------------------------|------------------------------------------|--|--|--|--|--|
| Key Press                                                    | A beep will sound with each<br>key press |  |  |  |  |  |
| Invalid Code                                                 | 6 beeps                                  |  |  |  |  |  |
| Low Battery Indication (Sounds when a valid code is entered) | A 4-second tone                          |  |  |  |  |  |
| Successful Program Entry                                     | 2 short beeps                            |  |  |  |  |  |
| Unsuccessful Program Entry                                   | 7 short beeps                            |  |  |  |  |  |

### **Programming - Notes**

#### NOTE:

Following a Power Up, Function 1 (New Master Code) <u>must</u> be accessed before any other programming function is permitted.

It is recommended that all programming be prepared in advance using the **DL2800 Programming Sheets** for reference while programming (see User Code and Schedule Recording sheets at the back of this manual), then be secured when finished.

#### PROGRAM LEVELS

You must have the programming authority level **equal** to the authority level required to access a programming function. Programming authority levels can have a value of 1, 2, 3, 4 or M. A programming authority level of M (Master) is associated with the Master Code and cannot be associated with any other user. **Note:** Having a Program Authority Level of 3 does not allow access to programming Functions with required authority levels of 1, 2 or 4.

#### MASTER, MANAGER, SUPERVISOR AND BASIC CODES

Program ability and Group association for most users can be modified through programming. To keep structure to the user codes, the following suggested hierarchy of codes is defaulted when adding codes using Program Function 2.

**Master Code - User 1:** Always enabled and can program all functions, can't be group associated

**Manager Codes - Users 2 - 6** (Program Set Ability of 1, 2, & 3): Can program all functions except functions relating to lock configuration, no default group association.

**Supervisor - User 7 - 11** (Program Level Ability of 1 & 2): Can only program functions relating to day to day operation, no default group association.

Basic Codes: No program ability, default group association.

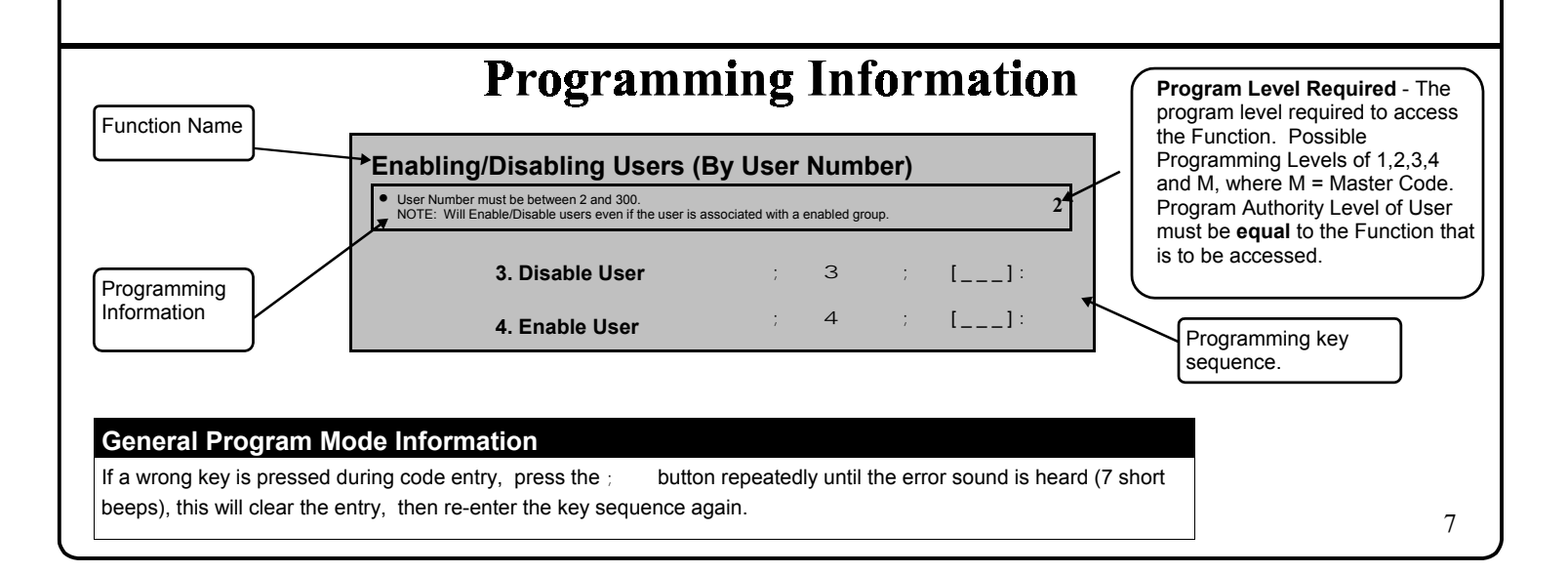

# **Getting Started**

| Battery Installation                                                                                                    |                                                                                                    |
|----------------------------------------------------------------------------------------------------|----------------------------------------------------------------------------------------------------|
| Remove the back cover and battery box assembly. Ins<br>box top cover. Close and re-install the battery box. T<br>default program press any key within 5 seconds, the<br>values are loaded and beep rapidly upon completion. | stall batteries as per the key on battery<br>he lock will beep 3 times. To load the<br>lock will beep slowly while the default                                                             |
| Entering Program Mode                                                                                                    |                                                                                                    |
| 1. Enter Master Code 1 2 3 4 5 6                                                                                                    | Program Mode                                                                                                    |
| 2. Enter ;                                                                                                    | The keypad sounder will beep every 6 seconds<br>and the keypad LED will flash green every 6<br>seconds while in program mode when no keys<br>are pressed. <b>NOTE:</b> There is a 3 minute |
| Program a new Master Code.                                                                                                    | Timeout if no keys are pressed while in Program Mode.                                                                                                    |
| ; 1 ; [] ; [<br>New Master Code Confirm New M                                                                                                    | ]:<br>Master Code                                                                                                    |
| Setting the Clock - While still in Prog                                                                                                    | gram Mode enter the following commands to set the clock.                                                                                                    |
| Program the Date.                                                                                                    | For Example: March. 8, 1998;<br>Enter:                                                                                                    |
| ; 3 8 ; []:]:<br>Date                                                                                                    | →; 38; 030898:                                                                                                    |
| Program the Time                                                                                                    | For Example: To set time to 8:25 P.M.;                                                                                                    |
|                                                                                                    | Enter: ; 3 9 ; 2 0 2 5 :                                                                                                    |
| 3 9 ; []:<br>Time                                                                                                    | For Example: To set time to 8:25 A.M.;                                                                                                    |
|                                                                                                    |                                                                                                    |
|                                                                                                    | Enter: ; 3 9 ; 0 8 2 5 :                                                                                                    |
| Program the Day of the Week.                                                                                                    | Enter: ; 3 9 ; 0 8 2 5 :                                                                                                    |
| Program the Day of the Week.<br>; 4 0 ; [_]:<br>Day                                                                                                    | <ul> <li>Enter: ; 3 9 ; O 8 2 5 :</li> <li>For day enter: 1 for Sunday, 2 for Monday, 3 for Tuesday, 4 for Wednesday, 5 for Thursday, 6 for Friday and 7 for Saturday.</li> </ul>          |
| Program the Day of the Week.<br>; 4 0 ; [_]:<br>                                                                                                    | <ul> <li>Enter: ; 3 9 ; O 8 2 5 :</li> <li>For day enter: 1 for Sunday, 2 for Monday, 3 for Tuesday, 4 for Wednesday, 5 for Thursday, 6 for Friday and 7 for Saturday.</li> </ul>          |
| Program the Day of the Week.<br>; 4 0 ; [_]:<br>Day                                                                                                    | <ul> <li>Enter: ; 3 9 ; O 8 2 5 :</li> <li>For day enter: 1 for Sunday, 2 for Monday, 3 for Tuesday, 4 for Wednesday, 5 for Thursday, 6 for Friday and 7 for Saturday.</li> </ul>          |
| Program the Day of the Week.<br>; 4 0 ; [_]:<br>Day                                                                                                    | <ul> <li>Enter: ; 3 9 ; O 8 2 5 :</li> <li>For day enter: 1 for Sunday, 2 for Monday, 3 for Tuesday, 4 for Wednesday, 5 for Thursday, 6 for Friday and 7 for Saturday.</li> </ul>          |
| Program the Day of the Week.<br>; 4 0 ; [_]:<br>Day                                                                                                    | Enter: ; 3 9 ; O 8 2 5 : For day enter: 1 for Sunday, 2 for Monday, 3 for Tuesday, 4 for Wednesday, 5 for Thursday, 6 for Friday and 7 for Saturday.                                       |

# **Getting Started**

|                                                                                                    | ser Programming                                                                                                    | User code conflicts                                                                                                    |
|----------------------------------------------------------------------------------------------------|----------------------------------------------------------------------------------------------------|----------------------------------------------------------------------------------------------------|
| Image: A program a light of the second second se | dd a Basic User Code         rogram a User Code of 987. Use Function 2, and add the new user as ser 12 (Users 12-50 are Basic Users). Refer to Function 2 (page 11).         :       1       2       :       9       8       7       :         (12)       1       2       :       9       8       7       :         (12)       1       2       :       9       8       7       :         (12)       1       2       :       9       8       7       :         (12)       1       2       :       9       8       7       :         (12)       1       1       2       :       9       8       7       :         (12)       1       1       1       1       .       :       1       .       :       1       .       :       :       1       .       :       :       :       :       :       :       :       :       :       :       :       :       :       :       :       :       :       :       :       :       :       :       :       :       :       :       :       :       :       :       :       :       : | Care should be taken not to<br>program a new user code which<br>matches the first digits of any other<br>user code. (only the code with the<br>least number of digits would be<br>recognized). <b>Example:</b> If user<br>codes 123 and 123456 are both<br>entered in the system only code<br>123 would be recognized.<br>To program user codes that match<br>the first digits of other codes, see<br>program Function 69.<br>An error will sound if you try to<br>program a new user code which<br>matches the first digits of the<br>Master User Code (User Number<br>1). |
| g                                                                                                    |                                                                                                    |                                                                                                    |
|                                                                                                    | Optional         Print the Lock's Time, Date and Day programming to ensure the clock is set correctly. Refer to Printer Functions (page 18) for proper Printer-Lock positioning.         From Program Mode enter the following command:         :       5         :       5         Print the Lock's User Code List. Refer to Printer Functions (page 18) for proper Printer-Lock positioning.         From Program Mode enter the following command:         :       5         6         :       5         6         :       5         :       5         :       5         :       5         :       5         :       5         :       5         :       5         :       5         :       5         :       5         :       5         :       5         :       5         :       5         :       5         :       5         :       5         :       5         :       5         :       5         :       5         :       5                                                                          | <ul> <li>→ ALARM LOCK SYSTEMS, INC<br/>VERSION DL26 org REC<br/>04/07/98 13:11:28 Tue<br/>Clock adjust setting +0<br/>Cycle count hex 00000E<br/>F39 day ct hex 00</li> <li>→ 04/07/98 13:06:35 Tue<br/>USER<br/>ENABLED ?</li> <li>↓ 04/07/98 13:06:35 Tue<br/>123456 E 1234<br/>12 987 E</li> <li>→ 123456 E 1234<br/>12 987 E</li> <li>→ 13:246 E 1234<br/>13:246 E</li> <li>→ 04/07/98 13:06:35 Tue<br/>13:246 E</li> <li>→ 04/07/98 13:06:35 Tue<br/>13:01:29 001 PROGRAM 56<br/>13:01:29 001 PROGRAM 57</li> </ul>                                                    |
|                                                                                                    | From Program Mode enter the following command:<br>; 5 5 :                                                                                                    | 13:01:29 001 PROGRAM 57<br>13:00:53 001 ENTRY<br>13:00:26 013 ENTRY<br>12:56:27 001 PROGRAM 2<br>12:56:27 001 PROGRAM 40<br>12:56:04 001 PROGRAM 39<br>12:55:00 NEW CLCK TIME<br>12:01:39 OLD CLCK TIME<br>12:01:30 001 PROGRAM 38<br>12:01:30 DATE CHANGED<br>12:01:07 001 ENTRY<br>12:00:45 RAM TEST:PASS<br>12:00:45 RAM TEST:PASS<br>12:00:45 POWER UP<br>                                                                                                    |

|                                                                                                    | Metho                                                                                                    | ods of Program                                                                                                    | ming                                                                                                    |
|----------------------------------------------------------------------------------------------------|----------------------------------------------------------------------------------------------------|----------------------------------------------------------------------------------------------------|----------------------------------------------------------------------------------------------------|
| Keypad Programm                                                                                                    | ing                                                                                                    |                                                                                                    | Tri-Color<br>Status LED                                                                                                    |
| Entering Program Mo                                                                                                    | <b>de</b><br>2 3 4 5 4                                                                                                    | 6                                                                                                    | PC Interface/AL-DTM                                                                                                    |
| 2. Enter ;<br>Program the Master C<br>Functions (New Lock<br>New Master Code (Use<br>; 1 ; [                                                                                           | <ul> <li>Getault Master Code</li> <li>"BeepBeep" "BeepE<br/>Sounder will sound 2<br/>the program mode is</li> <li>Code before pro<br/>or following a part of the program in the program in</li></ul> | Beep" "BeepBeep" "BeepBeep"<br>2 short beeps 4 times to indicate<br>active.<br><b>Ogramming any other</b><br><b>power up).</b> | Program Mode<br>The keypad sounder will beep every 6 seconds<br>and the keypad LED will flash green every 6<br>seconds while in program mode when no keys<br>are pressed. NOTE: There is a 3 minute<br>Program Mode Timeout if no keys are pressed<br>while in Program Mode. A steady tone will<br>sound indicating there is 15 seconds left to<br>press a key or Program Mode will timeout. |
| <ul> <li><b>Exiting Program M</b></li> <li>There are 2 ways to exit Pro</li> <li>1. Hold down any key for 3</li> <li>2. Press no keys for 3 minu<br/>(Program Mode Timeout)</li> </ul> | ode<br>ogram Mode:<br>seconds                                                                                                    | 2 series of 4 Quick Beeps once<br>the Exit Sequence has initiated.<br>6 - Slow Beeps<br>End of Exit Sequence                   | → "BeepBeepBeepBeep" "BeepBeepBeepBeep"<br>'Beep" "Beep" "Beep" "Beep" "Beep"<br>'BeepBeep"                                                                                                    |
| <b>Downloading</b><br>The DL2800 lock can also b<br>using a computer and Alarm<br>DL-WINDOWS Software.                                                                                 | e programmed<br>1 Lock's                                                                                                    | DL2800 Lock (mounted on door                                                                                                   | TO SERIAL PORT (DB-9)<br>E.G. <com 1=""><br/>Observe Tab Direction<br/>nserting cable into DL2800 Lock.</com>                                                                                                    |
| AL-DTM<br>The DL2800 lock can also b<br>using Alarm Lock's AL-DTM<br>II Data Transfer Modules an<br>running Alarm Lock's DL-WI<br>Software (version 2.93 or lat<br>10                  | e programmed<br>and AL-DTM-<br>d a computer<br>NDOWS<br>ter).                                                                                                    | DL2800 Lock (mounted on door)                                                                                                  | Observe Tab Direction<br>serting cable intoDL280 Lock.<br>(Tab to the left)                                                                                                    |

2

1 ; [\_\_\_\_] ; [\_\_\_\_]:

Μ

; [\_\_\_] ; [\_\_\_\_]:

3

2

#### USERS

#### 1. New Master Code (User Number 1)

• Master Code must be 6 digits-only. **NOTE:** Following a power up, Function 1 (New Master Code), <u>must</u> be accessed before any other programming function is permitted.

#### 2. Add/Delete/Change User Codes 2-200

• User Number must be between 2 and 200.

- Number 299 reserved for DTM Code, and 300 for Service Code
- To delete a code, leave the User Code blank
- User Code must be 3-6 digits

| Users programmed with Function 2 will default to a Group<br>Association and a Program Level Ability as follows: |                                 |      |         |  |  |  |  |  |
|----------------------------------------------------------------------------------------------------|---------------------------------|------|---------|--|--|--|--|--|
| USER TYPE USER NUMBER DEFAULT PROGROUP ASSOCIATION LEVE                                                         |                                 |      |         |  |  |  |  |  |
| Master Code                                                                                                    | ster Code 1 none                |      |         |  |  |  |  |  |
| Manager Codes                                                                                                   | 2 - 6                           | none | 1, 2, 3 |  |  |  |  |  |
| Supervisor                                                                                                    | pervisor 7 - 11 none            |      |         |  |  |  |  |  |
| Basic User Codes                                                                                                | 12 - 50                         | none | none    |  |  |  |  |  |
| Basic User Codes Group 1                                                                                        | c User Codes Group 1 51 - 100 1 |      | none    |  |  |  |  |  |
| Basic User Codes Group 2                                                                                        | 101 - 150                       | 2    | none    |  |  |  |  |  |
| Basic User Codes Group 3                                                                                        | 3                               | none |         |  |  |  |  |  |
| Non-Pass Code                                                                                                   | 299                             | none | none    |  |  |  |  |  |
| Service Code                                                                                                    | 300                             | none | none    |  |  |  |  |  |
| NOTE.                                                                                                    |                                 |      |         |  |  |  |  |  |

User 299 is a Non-Pass Code. This is the only code that will initiate data transfer with the AL-DTM. This code can be assigned program ability to allow printing the log to the handheld printer without allowing the user to pass through the door. This code may be used to record a guard's location in a building while "making his rounds", as this entry is logged in Audit Trail.

# Enabling/Disabling Users (By User Number) • User Number must be between 2 and 200 (plus 299 and 300 entries) NOTE: Will Enable/Disable users even if the user is associated with a enabled group. 3. Disable User ; 3 ; [\_\_\_\_]: (User Number) 4. Enable User ; 4 ; [\_\_\_\_]: (User Number)

| r vgrammig r unetions                                                                                                    |                  |                         |
|----------------------------------------------------------------------------------------------------|------------------|-------------------------|
| USERS                                                                                                    |                  |                         |
| User Enable with Timeout       ;       5       ;       []         Enter Timeout, XXX Hours)       (User Number)                                                                                                    | ;                | [ ] :<br>(XXX Hours)    |
| User Numbers must be between 2-200 (plus 299 and 300).<br>Hours must be between 1 - 999                                                                                                    | 2                |                         |
| ser Lockout Mode                                                                                                    |                  |                         |
| nables/Disables all User Codes (Except User 1 Code) from operating the lock. <b>Note:</b> o other programming functions or schedules will re-enable users. Users <u>must</u> be re-<br>nabled with function 7.                                                                                                    | Μ                |                         |
| 6. Enable Total User Lockout 5 6 :                                                                                                    |                  |                         |
| 7. Disable Total User Lockout                                                                                                    |                  |                         |
|                                                                                                    |                  |                         |
| Change User Program Level Ability ; 8 ; []     (User Number)                                                                                                    | ;                | []:<br>(Program Levels) |
| Change User Program Level Ability     Sevent Seven 2 and 200.     The ability to program one or more program levels may be selected.                                                                                                    | ;                | []:<br>(Program Levels) |
| Change User Program Level Ability     Sevent Seven 2 and 200.     The ability to program one or more program levels may be selected.     Example 1: Allow User 67 to program levels 1, 2 and 4;     Enter:                                                                                                    | ;                | []:<br>(Program Levels) |
| Change User Program Level Ability     Set []     (User Number)     User Number must be between 2 and 200. The ability to program one or more program levels may be selected. Example 1: Allow User 67 to program levels 1, 2 and 4; Enter:     Set 267; 124; NOTE: User 67 does not have access to Programming Functions with a Program Level Ability of 3.                                                                                                    | ;<br>3           | []:<br>(Program Levels) |
| Change User Program Level Ability     Set []     (User Number)     User Number must be between 2 and 200. The ability to program one or more program levels may be selected. Example 1: Allow User 67 to program levels 1, 2 and 4; Enter:     Set 6 7 ; 1 2 4 : NOTE: User 67 does not have access to Programming Functions with a Program Level Ability of 3. Example 2: Prevent User 67 from programming any programming levels; Enter:                                                                                                    | ;                | []:<br>(Program Levels) |
| Change User Program Level Ability     Set []     (User Number)     User Number must be between 2 and 200. The ability to program one or more program levels may be selected. Example 1: Allow User 67 to program levels 1, 2 and 4; Enter:     Set 2. 6 7 ; 1 2 4 : NOTE: User 67 does not have access to Programming Functions with a Program Level Ability of 3. Example 2: Prevent User 67 from programming any programming levels; Enter:     Set 2. 6 7 :                                                                                                    | ;                | []:<br>(Program Levels) |
| <ul> <li>Change User Program Level Ability : 8 :: []<br/>(User Number)</li> <li>User Number must be between 2 and 200.<br/>The ability to program one or more program levels may be selected.</li> <li>Example 1: Allow User 67 to program levels 1, 2 and 4;<br/>Enter:</li> <li>8 : 6 7 : 1 2 4 ::<br/>NOTE: User 67 does not have access to Programming Functions with a Program Level Ability of 3.</li> <li>Example 2: Prevent User 67 from programming any programming levels;<br/>Enter:</li> <li>8 : 6 7 ::</li> <li>8 : 6 7 ::</li> <li>NOTE: Having a Program Level Ability of 4 does not allow access to functions requiring a Program Level Ability of 3, 2 or 1. If multiple levels are required, program for each level that is required.</li> </ul>                                                                                                    | ;                | []:<br>(Program Levels) |
| <ul> <li>Change User Program Level Ability : 8 : []<br/>(User Number)</li> <li>User Number must be between 2 and 200.<br/>The ability to program one or more program levels may be selected.</li> <li>Example 1: Allow User 67 to program levels 1, 2 and 4;<br/>Enter:</li> <li>8 : 6 7 : 1 2 4 :<br/>NOTE: User 67 does not have access to Programming Functions with a Program Level<br/>Ability of 3.</li> <li>Example 2: Prevent User 67 from programming any programming levels;<br/>Enter:</li> <li>8 : 6 7 :</li> <li>NOTE: Having a Program Level Ability of 4 does not allow access to functions requiring<br/>a Program Level Ability of 3, 2 or 1. If multiple levels are required, program for each<br/>level that is required.</li> <li>Enable User 300 (Service Code) : 9 :</li> </ul>                                                                                                    | ;                | []:<br>(Program Levels) |
| Change User Program Level Ability $S = S = [\_\_\_]_{(User Number)}$ • User Number must be between 2 and 200. The ability to program one or more program levels may be selected. Example 1: Allow User 67 to program levels 1, 2 and 4; Enter: $S = S = 6 = 7 = 1 = 2 = 4 = 1$ NOTE: User 67 does not have access to Programming Functions with a Program Level Ability of 3. Example 2: Prevent User 67 from programming any programming levels; Enter: $S = S = 6 = 7 = 1$ NOTE: Having a Program Level Ability of 4 does not allow access to functions requiring a Program Level Ability of 3, 2 or 1. If multiple levels are required, program for each level that is required. $S = S = S = S = S = S = S = S = S = S =$                                                                                                    | 2                | []:<br>(Program Levels) |
| <ul> <li>Change User Program Level Ability : 8 : []<br/>(User Number)</li> <li>User Number must be between 2 and 200.<br/>The ability to program one or more program levels may be selected.</li> <li>Example 1: Allow User 67 to program levels 1, 2 and 4;<br/>Enter:</li> <li>8 : 6 7 : 1 2 4 :<br/>NOTE: User 67 does not have access to Programming Functions with a Program Level<br/>Ability of 3.</li> <li>Example 2: Prevent User 67 from programming any programming levels;<br/>Enter:</li> <li>8 : 6 7 :</li> <li>NOTE: Having a Program Level Ability of 4 does not allow access to functions requiring<br/>a Program Level Ability of 3, 2 or 1. If multiple levels are required, program for each<br/>level that is required.</li> <li>Enable User 300 (Service Code) : 9 :</li> <li>Service Code is a One-Time-Only Code. Once it is used, it is disabled until enabled again.</li> <li>O. Erase All Users Except the Master Code : 1 0 : 0 0</li> </ul> | ;<br>3<br>2<br>0 | []:<br>(Program Levels) |

1

З

;

Ο

3

0 0

3

#### **CLEAR FUNCTIONS**

**12. Clear All Schedules and Timeout** ; 1 2 ; 0 0 0 : **Functions** 

Clears all programmed *Schedules* and all *Timeout Functions*. Includes Schedule Functions 72 to 93. Includes Timeout Functions 5, 25 to 34 and Function 47. **NOTE:** Up to 4 Timeout Functions may be pending at any one time. An error beep will sound if more than 4 Timeout Functions are attempted to be programmed.

#### **13. Clear All Timeout Functions**

Clears all programmed *Timeout Functions*. Includes functions 5, 25 to 34 and Function 47. **NOTE:** Only 4 Timeout Functions are allowed at any one time. An error beep will sound if more than 4 Timeout Functions are attempted to be programmed.

#### GROUPS

#### **Enable/Disable Groups**

| Enter the functions below to Enable/Disable Groups. |   |   |   |   | <br>2 |
|-----------------------------------------------------|---|---|---|---|-------|
| 14. Disable Group 1                                 | ; | 1 | 4 | : |       |
| 15. Disable Group 2                                 | ; | 1 | 5 | : |       |
| 16. Disable Group 3                                 | • | 1 | 6 | : |       |
| 17. Disable Group 4                                 | • | 1 | 7 | : |       |
| 18. Disable All Groups                              | • | 1 | 8 | : |       |
| 19. Enable Group 1                                  | • | 1 | 9 | : |       |
| 20. Enable Group 2                                  | • | 2 | 0 | : |       |
| 21. Enable Group 3                                  | • | 2 | 1 | : |       |
| 22. Enable Group 4                                  | ; | 2 | 2 | : |       |
| 23. Enable All Groups                               | ; | 2 | 3 | : |       |

#### 24. Reserved

GROUPS

**NOTE:** Clear All Timeout Functions by entering Function 13.

| Hours must be between 1 - 999<br>Enter the functions below to Enable/Disable groups for the am-<br>hours. <b>NOTE:</b> Only 4 Timeout Functions are allowed at any o<br>will sound if more than 4 Timeout Functions are attempted to b                          | ount o<br>ne tim<br>e proç | f time<br>e. An<br>gramm | entered<br>error be<br>ned. | in<br>eep | 2                    |               |
|----------------------------------------------------------------------------------------------------|----------------------------|--------------------------|-----------------------------|-----------|----------------------|---------------|
| 25. Timed Disable Group 1                                                                                                    | ;                          | 2                        | 5                           | ;         | [ ] :<br>(XXX Hours) |               |
| <b>26.</b> Timed Disable Group 2                                                                                                    | •                          | 2                        | 6                           | ;         | [ ] :<br>(XXX Hours) |               |
| 27. Timed Disable Group 3                                                                                                    | ;                          | 2                        | 7                           | ;         | [ ] :<br>(XXX Hours) |               |
| 28. Timed Disable Group 4                                                                                                    | ;                          | 2                        | 8                           | ;         | []:<br>(XXX Hours)   |               |
| 29. Timed Disable All Groups                                                                                                    | ;                          | 2                        | 9                           | ;         | [ ] :<br>(XXX Hours) |               |
| <b>30.</b> Timed Enable Group 1                                                                                                    | ;                          | 3                        | 0                           | ;         | [ ] :<br>(XXX Hours) |               |
| <b>31</b> . Timed Enable Group 2                                                                                                    |                            | 3                        | 1                           | ;         | [ ] :<br>(XXX Hours) |               |
| <b>32.</b> Timed Enable Group 3                                                                                                    | ;                          | 3                        | 2                           | ;         | [ ] :<br>(XXX Hours) |               |
| <b>33.</b> Timed Enable Group 4                                                                                                    | ;                          | 3                        | 3                           | ;         | [ ] :<br>(XXX Hours) |               |
| 34. Timed Enable All Groups                                                                                                    | ;                          | 3                        | 4                           | ;         | [ ] :<br>(XXX Hours) |               |
| 5. Add/Delete Group Association                                                                                                    | ;                          | 3                        | 5                           | ;         | [];<br>(User Number) | [<br>(Groups) |
| Groups not Selected are Disassociated from the User<br>User Number must be between 2 and 200 (plus 299 and 300).<br>1 or more (1-4) groups to associate with user may be selected.<br><b>dd Example</b> : To associate user 67 with groups 1, 2 and 4;<br>nter: |                            |                          |                             |           | 3                    |               |
| 3 5 ; 6 7 ; 1 2 4<br><b>Pelete Example</b> : To remove all group associations for user 67;<br>inter:                                                                                                    | :                          |                          |                             |           |                      |               |
| 35;67:                                                                                                    |                            |                          |                             |           |                      |               |

З

;

8

;

[\_\_\_\_]:

3

4

(Date)

| 0 |   |   |     |   | 00 |
|---|---|---|-----|---|----|
|   |   |   | NI- |   |    |
|   | _ | _ |     | _ | _  |

#### 38. Set Date

Use month day year format - MMDDYY - single digit months and days are entered with a preceding zero.
Enter Only the last two digits of the year.
For Example: March. 8, 1998; Enter:
3 8 ; 0 3 0 8 9 8 :

| 39. Set <sup>-</sup>                       | Time               |                     |           |         |         |       |        |     | ; | 3 | 9 | ; | [ ] :<br>(Time) |
|--------------------------------------------|--------------------|---------------------|-----------|---------|---------|-------|--------|-----|---|---|---|---|-----------------|
| <ul><li>Time mu</li><li>Use 24 F</li></ul> | st be 4<br>Iour Fo | digits.<br>ormat (a | dd 12 h   | ours to | o progr | am P. | M. tim | es) |   |   |   |   | 3               |
| For Exam                                   | ple: To            | o set tim           | ne to 8:2 | 5 P.M   | ;       |       |        |     |   |   |   |   |                 |
| Enter: ;                                   | З                  | 9                   | ;         | 2       | 0       | 2     | 5      | :   |   |   |   |   |                 |
| For Exam                                   | ple: To            | o set tim           | ne to 8:2 | 5 A.M   | ;       |       |        |     |   |   |   |   |                 |
| Enter: ;                                   | 3                  | 9                   | ;         | 0       | 8       | 2     | 5      | :   |   |   |   |   |                 |

| 40. Set Day of Week                                                                                       | ;         | 4      | 0         | ; | [ _ ] :<br>(Day) |   |
|----------------------------------------------------------------------------------------------------|-----------|--------|-----------|---|------------------|---|
| • For day enter: 1 for Sunday, 2 for Monday, 3 for Tuesday,<br>Thursday, 6 for Friday and 7 for Saturday. | 4 for Wee | dnesda | iy, 5 for |   |                  | 3 |
| For Example: To set day to Sunday;                                                                        |           |        |           |   |                  |   |
| Enter: ; 4 O ; 1 :                                                                                        |           |        |           |   |                  |   |

#### **Daylight Savings Time Enable/Disable**

| <b>NOTE:</b> Daylight Savings Time Adjustment is 1st Sunday in Apr<br>Sunday in October (time regressed). Daylight Savings Time is | ril (time f<br>enabled | forward<br>d from | ded) u<br>the fa | ntil last<br>ctory. |  |
|----------------------------------------------------------------------------------------------------|------------------------|-------------------|------------------|---------------------|--|
| 41. Enable Daylight Savings                                                                                                    | ;                      | 4                 | 1                | :                   |  |
| 42. Disable Daylight Savings                                                                                                    | ;                      | 4                 | 2                | :                   |  |

#### CLOCK ADJUST

#### **Clock Adjust**

• Number of seconds to Speed Up/Slow Down clock each day must be 0-55 seconds. 4 Always consider the current setting when using this function. (Use of this function is not cumulative.) For example, if the clock needs to be sped up 10 seconds per day and the current setting is 10, program 20 seconds using Function 43. Example 1: Clock is losing 13 seconds every day, enter: 4 З 1 З This example assumes that the clock adjust setting was at the factory default of zero. Function 57 can be used to print the current clock adjust setting. Example 2: Clock is gaining 13 seconds every day, enter: 4 4 1 З This example assumes that the clock adjust setting was at the factory default of zero. Function 57 can be used to print the current clock adjust setting. Example 3: To set the clock adjust setting back to the factory default of zero, enter: 4 : Δ 3 : or ; 4 43. Speed Up Clock [\_\_]: 4 З (seconds) 44. Slow Down Clock [\_\_]: 4 4 (seconds)

PASSAGE MODE

#### Passage Mode Enable/Disable - Schedule will Override

| <ul> <li>Allows passage through the door without the need for a cod<br/>Lock using Function 46.</li> <li>Programmed Schedules <u>will</u> override the state of the lock us<br/>is required that programmed schedules do <u>not</u> override pass<br/>Passage mode using Functions 48/49.</li> </ul> | e using F<br>sing funct<br>sage mod | Functic<br>tions 4<br>de, En | on 45.<br>5 and<br>able/D | Re-<br>46. If it<br>isable | 2                    |
|----------------------------------------------------------------------------------------------------|-------------------------------------|------------------------------|---------------------------|----------------------------|----------------------|
| 45. Enable Passage Mode                                                                                                    | ;                                   | 4                            | 5                         | :                          |                      |
| 46. Disable Passage Mode                                                                                                    | ;                                   | 4                            | 6                         | :                          |                      |
| 47. Timed Passage Mode                                                                                                    | ;                                   | 4                            | 7                         | ;                          | [ ] :<br>(XXX Hours) |
| • Hours must be between 1 - 999.<br>Allows passage through the door without the need for a code<br>of time.                                                                                                    | for the pr                          | ogram                        | imed a                    | mount                      | 2                    |

PASSAGE MODE

### Passage Mode Enable/Disable - Schedule will not Override

|                                                              | 48. Enable Passage Mode                                                                                                    | ;                              | 4                            | 8                       | :                |   |   |
|--------------------------------------------------------------|----------------------------------------------------------------------------------------------------|--------------------------------|------------------------------|-------------------------|------------------|---|---|
|                                                              | 49. Disable Passage Mode                                                                                                    | •                              | 4                            | 9                       | :                |   |   |
|                                                              | 50. Return Lock to Normal<br>Passage Mode Schedule<br>(The DL2800 will lock or unlock<br>depending on the current schedule)                                                                                                    | ;                              | 5                            | Ο                       | :                |   |   |
|                                                              |                                                                                                    |                                |                              |                         |                  | - |   |
|                                                              |                                                                                                    |                                |                              |                         |                  |   |   |
|                                                              |                                                                                                    |                                |                              |                         |                  |   |   |
|                                                              | PASS TIME                                                                                                    |                                |                              |                         |                  |   |   |
| Pass Tir                                                     | PASS TIME                                                                                                    |                                |                              |                         |                  |   |   |
| Pass Tir                                                     | PASS TIME<br>ne<br>tions below to change the pass time to 5, 10 or 15                                                                                                    | i second                       | ls. The                      | e Pass                  | s Time           |   | 4 |
| Pass Tir<br>Ise the func<br>defaulted f<br>Code is ente      | PASS TIME  The pass time to 5, 10 or 15 to 5 seconds. The Pass Time is the time the lock of the time the lock of the time the time the lock of the time the lock of the time the time the lock of the time the time the time the lock of the time the time the | secono<br>stays ur             | ls. The<br>Nockeo            | e Pass<br>lafter        | s Time<br>a User |   | 4 |
| Pass Tir<br>Use the funct<br>of defaulted to<br>Code is ente | PASS TIME The pass time to 5, 10 or 15 to 5 seconds. The Pass Time is the time the lock s red.                                                                                                    | seconc<br>stays ur             | ls. The                      | e Pass<br>after         | s Time<br>a User |   | 4 |
| Pass Tir<br>Use the funct<br>s defaulted to<br>Code is ente  | PASS TIME<br>The pass time to 5, 10 or 15<br>to 5 seconds. The Pass Time is the time the lock so<br>the formula of the pass time to 5 Sec.                                                                                                    | i secono<br>stays ur<br>;      | ls. The<br>llocked           | e Pass<br>after         | a Time<br>a User |   | 4 |
| Pass Tir<br>Use the funct<br>s defaulted to<br>Code is ente  | PASS TIME<br>The pass time to 5, 10 or 15<br>to 5 seconds. The Pass Time is the time the lock so<br>51. Set Pass Time to 5 Sec.<br>52. Set Pass Time to 10 Sec.                                                                                                    | i secono<br>stays ur<br>;<br>; | ls. The<br>llocked<br>5<br>5 | Pass<br>after<br>1<br>2 | :<br>:           |   | 4 |

#### PRINTER

Hold the printer's tab perpendicular to the Lock's infrared LED as shown in Figure 1 and Figure 2. If the printer has been idle for some time, press the paper feed button to wake up printer.

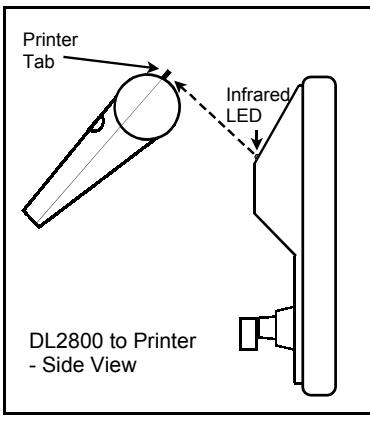

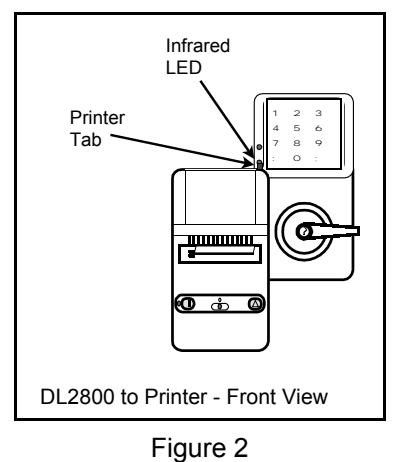

1

3

1

Figure 1

#### 55. Print Audit Trail

; 55

Hold the printer over the lock's infrared sensor as shown in Figure 1 and Figure 2. 20 events will print at a time; press 1 for more events, or 9 to quit. To abort printing, press any key for 3 Sec (Three short beeps will sound).

#### 56. Print User Code List

; 56:

Hold the printer over the lock's infrared sensor as shown in Figure 1 and Figure 2. To abort printing, press any key for 3 Sec (Three short beeps will sound).

#### **57. Print Clock Settings and Software 5 7 Constant Version**

Hold the printer over the lock's infrared sensor as shown in Figure 1 and Figure 2.

DOWNLOADING

58. Upload/Download PC Data

; 58:

For use with DL-WINDOWS software, refer to OI237. AL-PCI interface cable needed.

3

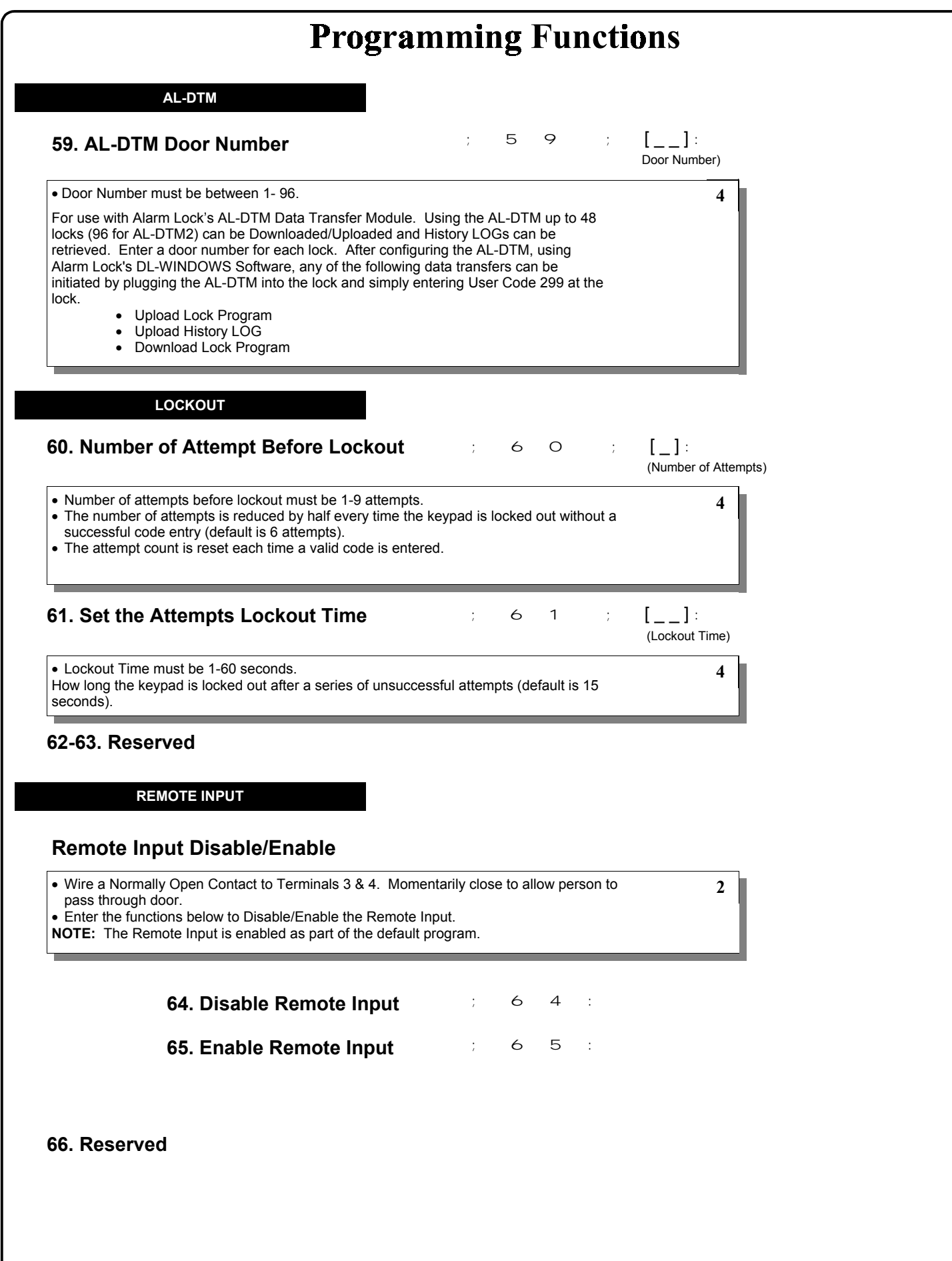

|                                                                                | <b>Programming Function</b>                                                                                                    | 18                            |
|--------------------------------------------------------------------------------|----------------------------------------------------------------------------------------------------|-------------------------------|
| 67. Reserve                                                                    | )d                                                                                                    |                               |
| 68. Reserve                                                                    | ed and the second second second second second second second second second second second second second second se                                                                                              |                               |
|                                                                                |                                                                                                    |                               |
| Enter Key                                                                      | NTER KEY Enable/Disable (Allows Programming of Codes that Match th                                                                                                    | ne 1st digits of other Codes) |
| When this fur this allows us                                                   | ction is enabled the user must press the : key after a user code entry, er codes which are subsets of other user codes.                                                                                      | 4                             |
| Example:                                                                       |                                                                                                    |                               |
| 123                                                                            | is a valid user code;                                                                                                    |                               |
|                                                                                |                                                                                                    |                               |
|                                                                                | 69. Enable : as Enter Key : 6 9 :                                                                                                    |                               |
|                                                                                | 70. Disable : as Enter Key ; 7 O :                                                                                                    |                               |
| /1. Reserve                                                                    | d                                                                                                    |                               |
|                                                                                | -                                                                                                    |                               |
| S                                                                              | CHEDULES                                                                                                    |                               |
| Scheduled                                                                      | Passage Mode Enable/Disable                                                                                                    |                               |
| Use the function<br>For day enter: 1<br>Thursday, 6 for I<br>Sunday, 0 for all | s below to Enable/Disable Schedule Passage Mode.<br>for Sunday, 2 for Monday, 3 for Tuesday, 4 for Wednesday, 5 for<br>riday and 7 for Saturday, 8 for Monday to Friday, 9 for Saturday and<br>days of week. | 3                             |
|                                                                                | 72. Schedule Enable Passage       ;       7       2       ;       [         Mode (Unlock)       (III)       (III)                                                                                            | _] ; []:<br>Day) (Time)       |
|                                                                                | 73. Schedule Disable Passage 7 3                                                                                                    | _] ; []:                      |
|                                                                                | Mode (Lock)                                                                                                    | Day) (Time)                   |
|                                                                                | Mode (Lock)                                                                                                    | Day) (Time)                   |

#### SCHEDULES

NOTE:

Clear All Schedule and Timeout Functions by entering Function 12.

3

#### Scheduled Group Enable/Disable

Use the functions below to Enable/Disable Groups at the time programmed.
For day enter: 1 for Sunday, 2 for Monday, 3 for Tuesday, 4 for Wednesday, 5 for Thursday, 6 for Friday and 7 for Saturday, 8 for Monday to Friday, 9 for Saturday and

Sunday, 0 for all days of week.

| 74. Schedule Enable Group 1     | ; | 7 | 4 | ; | [ _ ]<br>(Day) | ; | []:<br>(Time)   |
|---------------------------------|---|---|---|---|----------------|---|-----------------|
| 75. Schedule Enable Group 2     | , | 7 | 5 | ; | [ _ ]<br>(Day) | ; | [ ] :<br>(Time) |
| 76. Schedule Enable Group 3     | ; | 7 | 6 | ; | [ _ ]<br>(Day) | ; | [ ] :<br>(Time) |
| 77. Schedule Enable Group 4     | , | 7 | 7 | ; | [ _ ]<br>(Day) | • | [ ] :<br>(Time) |
| 78. Schedule Enable All Groups  | ; | 7 | 8 | ; | [ _ ]<br>(Day) | ; | [ ] :<br>(Time) |
| 79. Schedule Disable Group 1    | ; | 7 | 9 | ; | [ _ ]<br>(Day) | ; | [ ] :<br>(Time) |
| 80. Schedule Disable Group 2    | ; | 8 | 0 | ; | [ _ ]<br>(Day) | ; | [ ] :<br>(Time) |
| 81. Schedule Disable Group 3    | • | 8 | 1 | ; | [ _ ]<br>(Day) | • | [ ] :<br>(Time) |
| 82. Schedule Disable Group 4    | ; | 8 | 2 | ; | [ _ ]<br>(Day) | ; | [ ] :<br>(Time) |
| 83. Schedule Disable All Groups | ; | 8 | 3 | ; | [ _ ]<br>(Day) | ; | [ ] :<br>(Time) |

3

#### QUICK SCHEDULES

#### **Quick Schedules - Enable Group**

• Group number must be 1-4 Enter the number of the group that is to be enabled for the time specified for the Quick Schedules below:

| <b>84. Business Quick Schedule</b><br>7AM-5PM, Monday - Friday | ; | 8 | 4 | ; | [ _ ] :<br>(Group) |
|----------------------------------------------------------------|---|---|---|---|--------------------|
| <b>85. Day Quick Schedule</b><br>7AM-5PM, All days             | ; | 8 | 5 | ; | [ _ ] :<br>(Group) |
| <b>86. Evening Quick Schedule</b><br>3PM-1AM, All days         | ; | 8 | 6 | ; | [ _ ]:<br>(Group)  |
| <b>87. Night Quick Schedule</b><br>11PM-9AM, All days          | ; | 8 | 7 | ; | [ _ ] :<br>(Group) |

#### SCHEDULES GROUP 1 ACTIVATED

#### Scheduled Passage Mode (Group 1 Activated)

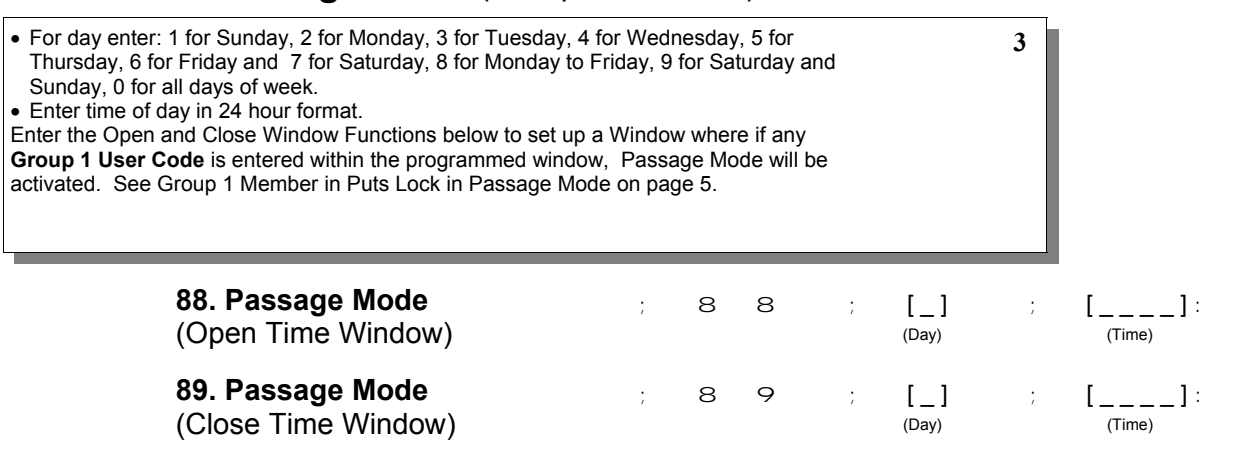

### **Programming Functions** 90. Reserved 91. Reserved Scheduled Group 4 Enable (Group 1 Activated) • For day enter: 1 for Sunday, 2 for Monday, 3 for Tuesday, 4 for Wednesday, 5 for 3 Thursday, 6 for Friday and 7 for Saturday, 8 for Monday to Friday, 9 for Saturday and Sunday, 0 for all days of week. • Enter time of day in 24 hour format. Enter the Open and Close Window Functions below to set up a Window where if any Group 1 User Code is entered within the programmed window Group 4 will be enabled. See Group 1 Member enables Group 4 Members on page 5. 92. Enable Group 4 [\_] 9 2 ; [\_\_\_]: ; ; (Open Time Window) (Day) (Time) 93. Enable Group 4 [\_] ; [\_\_\_]: 93 ; (Close Time Window) (Day) (Time) 94 - 98. Reserved CLEAR ALL PROGRAMMING AND HISTORY LOG 99. Clear All Lock Programming and ; 99; 000: **History LOG** Clears all programming and History LOG. Μ

# Using Advanced Features

| 🗥 🗶 Advanced User Programming                                                                                                    | Note:                                                                                                    |
|----------------------------------------------------------------------------------------------------|----------------------------------------------------------------------------------------------------|
| Add a User that is a member of Group 2 & Group 3<br>Program a User Code of 789 that is a member of Group 2. Refer to Function 2 (page 11). Use Function 2, and add the new user as User 101 (Users 101-150 are members of Group 2): | The example to add<br>Users to Group 2 and<br>Group 3 has been<br>selected due to the fact<br>that <b>Group 1</b> Activated |
| Add User 101:<br>; 2 ; 1 O 1 ; 7 8 9 :                                                                                                    | <i>Functions</i> require that a member a Group 1 enter their code to activate the                                           |
| Make User 101 also member of Group 3 using Function 35:                                                                                                    | function. Do not add                                                                                                    |
| ; 3 5 ; 1 0 1 ; 2 3 :                                                                                                    | if Manager Initiated                                                                                                    |
| <b>Note:</b> Although User 101 is by default a member of Group 2, Group 2 must be included when using Function 35 or the Group 2 association will be removed.                                                                       | Functions are to be<br>programmed - Functions<br>88/89, 90/91 and 92/93.                                                    |
| 👗 🧝 Group 1 Activated Features                                                                                                    |                                                                                                    |
| Add a User to Group 1<br>Program a User Code of 456789 that is also a member of Group 1. Use Function 2, and add the new user<br>as User 2 (Manager).                                                                               |                                                                                                    |
| Add User 2:                                                                                                    |                                                                                                    |
| ; 2 ; 2 ; 4 5 6 7 :                                                                                                    |                                                                                                    |
| Make User 2 c member of Crown 4 by using Exaction 25                                                                                                    |                                                                                                    |
| ; 3 5 ; 2 ; 1 :                                                                                                    |                                                                                                    |
|                                                                                                    |                                                                                                    |
| Add Schedule that Opens the Lock (Passage Mode) when a member of Group 1 enters their code.<br>Program a schedule using Function 88 and Function 89 between the hours of 6 A.M. and 10 A.M. for all days of the week.               |                                                                                                    |
| Enter the Open Window Time of 6 A.M.: ; 8 8 ; 0 ; 0 6 0 0 :                                                                                                    | (To Change to a different<br>Group 1 Activated<br>Function                                                                  |
| Enter the Close Window Time of 10 A.M.: ; 8 9 ; 0 ; 1 0 0 0 :                                                                                                    | Replace functions 88 &                                                                                                    |
| The Lock will now be put in passage mode IF User 2 (or any Group 1 User) enters their code between 6 A.M. and 10 A.M.                                                                                                    | Enable) with functions                                                                                                    |
| If the lock is programmed as above. The lock will be put in passage mode IF User 2 enters their code between the hours of 6 A.M. and 10 A.M.                                                                                        | Passage Mode, Enable/<br>Disable).                                                                                          |
| The Lock will have to be manually locked each night by entering the following command using Function 46.                                                                                                    |                                                                                                    |
| Manually close the Lock by entering the following command:<br>; 4 6 :                                                                                                    |                                                                                                    |
| The Lock can also be programmed to automatically close each night at 6 P.M. by adding a scheduled Lock Time using Function 73:                                                                                                    |                                                                                                    |
| Automatically (Scheduled Lock) close the Lock by entering the following command:                                                                                                    |                                                                                                    |
| ; 7 3 ; 0 ; 1 8 0 0 :                                                                                                    |                                                                                                    |
|                                                                                                    |                                                                                                    |
|                                                                                                    |                                                                                                    |
|                                                                                                    |                                                                                                    |
| Note:                                                                                                    |                                                                                                    |
| Other Group 1 Initiated (Manager) Eunctions include:                                                                                                    |                                                                                                    |
| Group 4 Enable - See functions 92/93                                                                                                    |                                                                                                    |
|                                                                                                    |                                                                                                    |
| 24                                                                                                    |                                                                                                    |

# **Programming Record Sheet**

Default Values are shown in parentheses.

| Function<br>Number(s) | Function Name                            | Programming                    |
|-----------------------|------------------------------------------|--------------------------------|
| 40/41                 | Daylight Savings Time Enable/<br>Disable | Enable Disable<br>(Enable)     |
| 43/44                 | Clock Adjust                             | +/- 0-55 seconds               |
| 51/52/53              | Pass Time                                | 5 sec 10 sec 15 sec<br>(5 sec) |
| 59                    | AL-DTM Door Number                       | (0) (1) Door Number            |
| 60                    | Number of Attempt Before Lockout         | (6) Attempts                   |
| 61                    | Set the Attempts Lockout Time            | (1) (5) Seconds                |
| 64/65                 | Remote Input Disable/Enable              | Enable Disable<br>(Enable)     |
| 69/70                 | Enter Key Enable/Disable                 | Enable Disable<br>(Disable)    |

| User Number<br>1-200, 299 and<br>300) | User Code<br>(3-6 digits) |  |  | ļ            | Gro<br>Assoc | oup<br>ciatio | n | P | Progra<br>Abi | am So<br>ility | et | User Name |
|---------------------------------------|---------------------------|--|--|--------------|--------------|---------------|---|---|---------------|----------------|----|-----------|
|                                       |                           |  |  | 1            | 2            | 3             | 4 | 1 | 2             | 3              | 4  |           |
|                                       |                           |  |  |              |              |               |   |   |               |                |    |           |
|                                       |                           |  |  |              |              |               |   |   |               |                |    |           |
|                                       |                           |  |  |              |              |               |   |   |               |                |    |           |
|                                       |                           |  |  |              |              |               |   |   |               |                |    |           |
|                                       |                           |  |  |              |              |               |   |   |               |                |    |           |
|                                       |                           |  |  |              |              |               |   |   |               |                |    |           |
|                                       |                           |  |  |              |              |               |   |   |               |                |    |           |
|                                       |                           |  |  | <br><b>_</b> |              |               |   |   |               |                |    |           |
|                                       |                           |  |  | <br>         |              |               |   |   |               |                |    |           |
|                                       |                           |  |  | <br>         |              |               |   |   |               |                |    |           |
|                                       |                           |  |  |              |              |               |   |   |               |                |    |           |
|                                       |                           |  |  |              |              |               |   |   |               |                |    |           |
|                                       |                           |  |  |              |              |               |   |   |               |                |    |           |
|                                       |                           |  |  |              |              |               |   |   |               |                |    |           |
|                                       |                           |  |  |              |              |               |   |   |               |                |    |           |
|                                       |                           |  |  |              |              |               |   |   |               |                |    |           |
|                                       |                           |  |  |              |              |               |   |   |               |                |    |           |
|                                       |                           |  |  |              |              |               |   |   |               |                |    |           |
|                                       |                           |  |  |              |              |               |   |   |               |                |    |           |
|                                       |                           |  |  | <br>         |              |               |   |   |               |                |    |           |
|                                       |                           |  |  |              |              |               |   |   |               |                |    |           |
|                                       |                           |  |  | <br>-        |              |               |   |   |               |                |    |           |
|                                       |                           |  |  |              |              |               |   |   |               |                |    |           |
|                                       | _                         |  |  | <br>         |              |               |   |   |               |                |    |           |
|                                       |                           |  |  | <br>         |              |               |   |   |               |                |    |           |
|                                       |                           |  |  | <br>         |              |               |   |   |               |                |    |           |
|                                       |                           |  |  | <br>-        |              |               |   |   |               |                |    |           |
|                                       |                           |  |  | <br>         |              |               |   |   |               |                |    |           |

Note:

For a complete list of user codes obtain a print out from either the remote printer (Program Function 56) or using the DL-WINDOWS Downloading Software.

# **Schedule Record Sheet**

|                 | Dav(s)                                                                                                    |      |               |  |
|-----------------|----------------------------------------------------------------------------------------------------|------|---------------|--|
|                 | Day(3)                                                                                                    |      |               |  |
|                 | Up to 150 scheduled functions can be programmed. For                                                                                                    |      |               |  |
|                 | Day Enter :<br>1 = Sunday, 2 = Monday, 3=Tuesday, 4 Wednesday                                                                                                    |      |               |  |
| Function Number | 5 = Thursday, 6 = Friday, 7=Saturday, 8 = Monday - Friday<br>9 = Saturday and Sunday, 0=All days of the week<br>Enter time of day in 24 hour format (00:00-23:59) | Time | Function Name |  |
|                 |                                                                                                    | :    |               |  |
|                 |                                                                                                    | :    |               |  |
|                 |                                                                                                    | :    |               |  |
|                 |                                                                                                    | :    |               |  |
|                 |                                                                                                    | :    |               |  |
|                 |                                                                                                    | :    |               |  |
|                 |                                                                                                    |      |               |  |
|                 |                                                                                                    |      |               |  |
|                 |                                                                                                    | :    |               |  |
|                 |                                                                                                    | :    |               |  |
|                 |                                                                                                    | :    |               |  |
|                 |                                                                                                    | :    |               |  |
|                 |                                                                                                    | :    |               |  |
|                 |                                                                                                    | :    |               |  |
|                 |                                                                                                    | :    |               |  |
|                 |                                                                                                    | :    |               |  |
|                 |                                                                                                    | •    |               |  |
|                 |                                                                                                    | :    |               |  |
|                 |                                                                                                    | :    |               |  |
|                 |                                                                                                    | :    |               |  |
|                 |                                                                                                    | :    |               |  |
|                 |                                                                                                    | :    |               |  |
|                 |                                                                                                    | :    |               |  |
|                 |                                                                                                    | :    |               |  |
|                 |                                                                                                    | :    |               |  |
|                 |                                                                                                    |      |               |  |
|                 |                                                                                                    |      |               |  |
|                 |                                                                                                    | •    |               |  |

#### ALARM LOCK LIMITED WARRANTY

ALARM LOCK SYSTEMS, INC. (ALARM LOCK) warrants its products to be free from manufacturing defects in materials and workmanship for twelve months following the date of manufacture. ALARM LOCK will, within said period, at its option, repair or replace any product failing to operate correctly without charge to the original purchaser or user.

This warranty shall not apply to any equipment, or any part thereof, which has been repaired by others, improperly installed, improperly used, abused, altered, damaged, subjected to acts of God, or on which any serial numbers have been altered, defaced or removed. Seller will not be responsible for any dismantling or reinstallation charges.

THERE ARE NO WARRANTIES, EXPRESS OR IMPLIED, WHICH EXTEND BEYOND THE DESCRIPTION ON THE FACE HEREOF. THERE IS NO EXPRESS OR IMPLIED WARRANTY OF MERCHANTABILITY OR A WARRANTY OF FITNESS FOR A PARTICULAR PURPOSE. ADDITIONALLY, THIS WARRANTY IS IN LIEU OF ALL OTHER OBLIGATIONS OR LIABILITIES ON THE PART OF ALARM LOCK.

Any action for breach of warranty, including but not limited to any implied warranty of merchantability, must be brought within the six months following the end of the warranty period. IN NO CASE SHALL ALARM LOCK BE LIABLE TO ANYONE FOR ANY CONSEQUENTIAL OR INCIDENTAL DAMAGES FOR BREACH OF THIS OR ANY OTHER WARRANTY, EXPRESS OR IMPLIED, EVEN IF THE LOSS OR DAMAGE IS CAUSED BY THE SELLER'S OWN NEGLIGENCE OR FAULT.

In case of defect, contact the security professional who installed and maintains your security system. In order to exercise the warranty, the product must be returned by the security professional, shipping costs prepaid and insured to ALARM LOCK. After repair or replacement, ALARM LOCK assumes the cost of returning products under warranty. ALARM LOCK shall have no obligation under this warranty, or otherwise, if the product has been repaired by others, improperly installed, improperly used, abused, altered, damaged, subjected to accident, nuisance, flood, fire or acts of God, or on which any serial numbers have been altered, defaced or removed. ALARM LOCK will not be responsible for any dismantling, reassembly or reinstallation charges.

This warranty contains the entire warranty. It is the sole warranty and any prior agreements or representations, whether oral or written, are either merged herein or are expressly cancelled. ALARM LOCK neither assumes, nor authorizes any other person purporting to act on its behalf to modify, to change, or to assume for it, any other warranty or liability concerning its products.

In no event shall ALARM LOCK be liable for an amount in excess of ALARM LOCK's original selling price of the product, for any loss or damage, whether direct, indirect, incidental, consequential, or otherwise arising out of any failure of the product. Seller's warranty, as hereinabove set forth, shall not be enlarged, diminished or affected by and no obligation or liability shall arise or grow out of Seller's rendering of technical advice or service in connection with Buyer's order of the goods furnished hereunder.

ALARM LOCK RECOMMENDS THAT THE ENTIRE SYSTEM BE COMPLETELY TESTED WEEKLY.

Warning: Despite frequent testing, and due to, but not limited to, any or all of the following; criminal tampering, electrical or communications disruption, it is possible for the system to fail to perform as expected. ALARM LOCK does not represent that the product/system may not be compromised or circumvented; or that the product or system will prevent any personal injury or property loss by burglary, robbery, fire or otherwise; nor that the product or system will in all cases provide adequate warning or protection. A properly installed and maintained alarm may only reduce risk of burglary, robbery, fire or otherwise but it is not insurance or a guarantee that these events will not occur. CONSEQUENTLY, SELLER SHALL HAVE NO LIABILITY FOR ANY PERSONAL INJURY, PROPERTY DAMAGE, OR OTHER LOSS BASED ON A CLAIM THE PRODUCT FAILED TO GIVE WARNING. Therefore, the installer should in turn advise the consumer to take any and all precautions for his or her safety including, but not limited to, fleeing the premises and allig police or fire department, in order to mitigate the possibilities of harm and/or damage.

ALARM LOCK is not an insurer of either the property or safety of the user's family or employees, and limits its liability for any loss or damage including incidental or consequential damages to ALARM LOCK's original selling price of the product regardless of the cause of such loss or damage.

Some states do not allow limitations on how long an implied warranty lasts or do not allow the exclusion or limitation of incidental or consequential damages, or differentiate in their treatment of limitations of liability for ordinary or gross negligence, so the above limitations or exclusions may not apply to you. This Warranty gives you specific legal rights and you may also have other rights which vary from state to state.

Free Manuals Download Website <u>http://myh66.com</u> <u>http://usermanuals.us</u> <u>http://www.somanuals.com</u> <u>http://www.4manuals.cc</u> <u>http://www.4manuals.cc</u> <u>http://www.4manuals.cc</u> <u>http://www.4manuals.com</u> <u>http://www.404manual.com</u> <u>http://www.luxmanual.com</u> <u>http://aubethermostatmanual.com</u> Golf course search by state

http://golfingnear.com Email search by domain

http://emailbydomain.com Auto manuals search

http://auto.somanuals.com TV manuals search

http://tv.somanuals.com